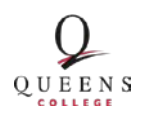

**Queens Memory Project** Queens Library

# **General Information about Collective Access**

## **Updated November 4, 2015**

## **General Notes about using Collective Access:**

- Each cataloger will have his/her own username and password. This will help to distinguish changes made by different users.
- Save your work regularly. If Collective Access sits idle for too long, it will automatically sign you out. You must save before moving between pages within Collective Access.
- As a general rule, leave fields blank if you don't have the information to fill them correctly. Notify your supervisor about fields you could not complete.

# **Creating IMAGE Records**

## **Record Page**

#### Status

- "Editing in Progress": If you are partially done with cataloging a record and want to continue working later.
- "Editing Complete": You are ready for your completed work to be reviewed.
- "Review in Progress" or "Complete": The record has been reviewed. DO not make any additional changes.

#### Access

• Select "not accessible to public" (it will be set public during the review process).

## **Object identifier**

• Leave this field blank. It will automatically generate.

#### Alternate identifier

- Enter the file name of image, excluding the file extension (.tif, .jpg).
- Leave off the "-1" and "-0" that indicate front and back of the same image

#### Title

- Should be a brief description of the image.
- Capitalization:
  - Capitalize all nouns (baby, country, picture), pronouns (you, she, it), verbs (walk, think, dream), adjectives (sweet, large, perfect), adverbs (immediately, quietly), and subordinating conjunctions (as, because, although)

- Lowercase "to" as part of an infinitive
- Lowercase all articles (a, the), prepositions (to, at, in, with), and coordinating conjunctions (and, but, or)

## Alternate Titles

• Leave blank.

## Date

- Original date of the image. Examine the front and back of the photograph to find this information. Use the most complete date possible.
- If date is unknown leave the Date field blank.

# **Physical Description**

- If it's a digital photo, enter "Digital image"
- If it's a scanned photo:
  - Enter the height x width of the photograph (Example:  $5\frac{1}{4} \times 8\frac{1}{8}$  inches)
  - Click "Add Physical Description"
  - Enter "Color photograph" OR "Black and white photograph"

## **General Note**

• Enter "Collected through the Culture in Transit grant program, 2015-2016, in collaboration with the Greater Ridgewood Youth Council."

## Rights

- Click "Add rights" (Do not alter the first copyright statement that appears).
- Enter: "Contact the Archives at Queens Library (718-990-0770) for research and reproduction requests."

## Summary

- Briefly summarize the subject of the photograph. Use complete, grammatically correct sentences and do a spell check in a word processing program before pasting the summary into the catalog field.
  - Ex: "Nilda Tirado (left) with her mother, Carmen Miranda (right) on the front steps of their home in the Waldheim neighborhood of Flushing. They are dressed to participate in a procession organized by St. Michael's Roman Catholic Church."

## **Reproduction Note**

• Enter "Scanned photograph"

## **Time Period**

- List the year, the date range when the image was created.
  - Example: 1992
  - Example: 1920-1930

# Subjects Page

## **Related vocabulary terms**

o Leave blank

## Library of Congress subject headings

- Search for subject headings on the <u>Library of Congress website</u> and then type the subject heading you'd like to use into this field to auto-generate the subject heading with its number.
- Use the most specific heading you can find and do not repeat elements of that heading in other headings
  - Ex: If you use "Special education educators [sh2002002374]" then DO NOT use "Educators [sh85041161]" as a second subject heading.
- Only add subject headings that are exactly right, it is okay to leave this blank if there is no good match

## **Relationships Page**

## **Related** objects

• Begin typing related subjects, places or names, and selected 2-5 related items.

## **Related entities (People and Organizations)**

- Include all individuals depicted in the photograph.
- Select how the person organization is related to the photograph in the right-hand dropdown ("depicts", "collector", "creator" etc.)
- Include all organizations associated with the location or event depicted
  - Example: P.S. 184

## **Related events**

o Leave blank.

#### **Related places**

• Include the neighborhood associated with the photograph.

#### **Related collections**

- If photo was collected from a donor or taken for this project, begin typing and then select the auto-fill result: "Queens Memory Collection at the Archives at Queens Library
- If this is a scan of one of the historic photos in the Greater Ridgewood Youth Council's collections, begin typing and then select the auto-fill result: "Photo Archive at The Greater Ridgewood Youth Council"

#### **Georeferencing Page**

For their privacy and security, do not enter people's exact home addresses if image depicts someone's home. Use the nearest cross street to the home address.

#### Georeference

- Enter either an intersection or exact address and click the magnifier glass icon to create a pinpoint on the map.
- Use the tools in the top right corner of the map to create either a filled-in block on the map to designate an area (such as a park, or neighborhood), or connect a series of dots to indicate a path or route.

- If you create a map point that you don't want to keep while using this tool, it's easier to just start a new map by clicking "+ Add georeference" than trying to delete a map point once it's created. The small grey "x" just above/right of the map will delete a georeference map.
- Before you save your map, click the grey "x" just to the right of the blank "GeoNames" field before you save the Georeferencing page. Otherwise, a bug in the program will prevent your map from saving.

## GeoName

• Leave blank.

## **Media Page**

## Media representations

- Add a scan of the *front* of a photograph:
  - Select "front" for Type
  - Select "Yes" for Is Primary?
  - Select "completed" for Status
  - Select "accessible to public" for Access
  - Click the Browse button and find the file you want to upload
- Add a scan of the *back* of a photograph:
  - Click "+ Add representation," a new set of fields will appear
  - Select "back" for Type
  - Select "No" for Is Primary?
  - Select "completed" for Status
  - Select "accessible to public" for Access
  - Click the Browse button and find the file you want to upload

## Links Page

• Ignore this page.

## **Summary Page**

• Ignore this page

## Log Page

• This page automatically generates a log of changes you and other catalogers have made in the record. You can ignore this page.

# **Creating ORAL HISTORY Records**

# **Record Page**

## Status

- "Editing in Progress": If you are partially done with cataloging a record and want to continue working later.
- "Editing Complete": You are ready for your completed work to be reviewed.
- "Review in Progress" or "Complete": The record has been reviewed. DO not make any additional changes.

#### Access

• Select "not accessible to public" (it will be set public during the review process).

## **Object identifier**

• Leave this field blank. It will automatically generate.

## Alternate identifier

• Enter the file name of the audio file, excluding the file extension (.wav)

#### Title

- Should be a brief description of the image.
- Capitalization:
  - Capitalize all nouns (baby, country, picture), pronouns (you, she, it), verbs (walk, think, dream), adjectives (sweet, large, perfect), adverbs (immediately, quietly), and subordinating conjunctions (as, because, although)
  - Lowercase "to" as part of an infinitive
  - Lowercase all articles (a, the), prepositions (to, at, in, with), and coordinating conjunctions (and, but, or)

## **Alternate Titles**

o Leave blank.

#### Dates

- Date of recording. Use the most complete date possible.
- If date is unknown leave the Date field blank.

#### **Physical Description**

• Enter "Digital audio"

## **Total Running Time**

• Enter the length of the audio recording, in the format HH:MM:SS

## **General Note**

• Enter "Collected through the Culture in Transit grant program, 2015-2016, in collaboration with the Greater Ridgewood Youth Council."

## Rights

- Click "Add rights" (Do not alter the first copyright statement that appears).
- Enter: "Contact the Archives at Queens Library (718-990-0770) for research and reproduction requests."

#### Summary

- Briefly summarize the subject of the photograph. Use complete, grammatically correct sentences and do a spell check in a word processing program before pasting the summary into the catalog field.
  - Ex: "Nilda Tirado (left) with her mother, Carmen Miranda (right) on the front steps of their home in the Waldheim neighborhood of Flushing. They are dressed to participate in a procession organized by St. Michael's Roman Catholic Church."

#### **Reproduction Note**

o Leave blank.

## **Time Period**

- List the year, the date range when the image was created.
  - Example: 1992
  - Example: 1920-1930

## Equipment Make and Model

• Enter type of recorder and microphone used for recording.

#### In and Out points

- If complete interview: use "00:00:01" as an In Point and the total running time as the Out Point
- If interview clip: refer to notes and match the title of the clip with the in and out points listed

#### **Software Used to Create Derivatives**

• Enter "Audacity".

#### **Worker Who Created Derivatives**

• Enter the name of the person who created the interview clips.

## **Subjects Page**

## **Related vocabulary terms**

o Leave blank

## Library of Congress subject headings

- Search for subject headings on the <u>Library of Congress website</u> and then type the subject heading you'd like to use into this field to auto-generate the subject heading with its number.
- Use the most specific heading you can find and do not repeat elements of that heading in other headings
  - Ex: If you use "Special education educators [sh2002002374]" then DO NOT use "Educators [sh85041161]" as a second subject heading.
- Only add subject headings that are exactly right, it is okay to leave this blank if there is no good match

## **Relationships Page**

## **Related** objects

- Create relationships between clips from the same interview and to the full interview the clip came from as well.
- Add one or more visual records that will appear while the audio plays on the front end.
  - Select the relationship type "display" for these records.

## **Related entities (People and Organizations)**

- Include all individuals depicted in the photograph.
- Select how the person organization is related to the photograph in the right-hand dropdown ("interviewer", "interviewer", "describes," etc.).
- Include all organizations associated with the location or event depicted.

Example: P.S. 184

• If name does not already exist in the system: create a new record for it using the drop down menu from the "New" tab.

#### **Related events**

• Leave blank.

#### **Related places**

• Include the neighborhood associated with the photograph.

#### **Related collections**

• Begin typing and then select the auto-fill result: "Queens Memory Collection at the Archives at Queens Library

## **Georeferencing Page**

For their privacy and security, do not enter people's exact home addresses if image depicts someone's home. Use the nearest cross street to the home address.

#### Georeference

• Use the most significant address associated with this interviewee or with the interview clip.

- Enter either an intersection or exact address and click the magnifier glass icon to create a pinpoint on the map.
- Use the tools in the top right corner of the map to create either a filled-in block on the map to designate an area (such as a park, or neighborhood), or connect a series of dots to indicate a path or route.
- If you create a map point that you don't want to keep while using this tool, it's easier to just start a new map by clicking "+ Add georeference" than trying to delete a map point once it's created. The small grey "x" just above/right of the map will delete a georeference map.
- Before you save your map, click the grey "x" just to the right of the blank "GeoNames" field before you save the Georeferencing page. Otherwise, a bug in the program will prevent your map from saving.

## **Media Page**

## • Media representations

- Add an audio file of a oral history recording:
  - Select "front" for Type
  - Select "Yes" for Is Primary?
  - Select "completed" for Status
  - Select "accessible to public" for Access
  - Click the Browse button and find the file you want to upload
    - CollectiveAccess will automatically generate a proper file name and an mp3 listening copy upon upload

## **Links Page**

• Ignore this page.

# **Summary Page**

• Ignore this page

## Log Page

• This page automatically generates a log of changes you and other catalogers have made in the record. You can ignore this page.